### Уважаемый участник Олимпиады школьников СПбГУ по предмету «Химия»!

Задания заключительного этапа выполняются на сайте **etest.spbu.ru** (для входа требуется логин ol25\*\*\*\* и пароль). В открывшемся кабинете в разделе «Мои курсы» выбрать тот предмет, который Вы сдаете, и следовать инструкции. Эти действия необходимо осуществить за 5 минут до начала проведения Олимпиады.

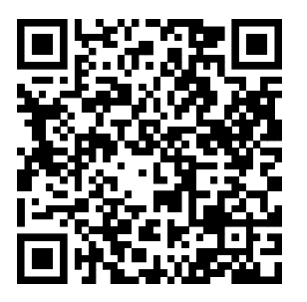

## ВНИМАНИЕ! Вход в систему прокторинга и доступ к заданиям будут открыты РОВНО в 11:00 (время московское) согласно графику Олимпиады.

Выполнение заданий Олимпиады осуществляется только на персональных компьютерах и ноутбуках. В случае использования участником мобильных устройств (мобильных телефонов, смартфонов, планшетов) при выполнении заданий Олимпиады Организационный комитет не принимает письменное заявление о техническом сбое и не предоставляет права повторного прохождения испытаний олимпиады. Мобильный телефон разрешено использовать только в качестве второй (также обязательной) камеры.

# <u>Перед началом</u> выполнения Олимпиады проверьте соблюдение следующих требований:

1. Используется только одна клавиатура, одна компьютерная мышь. Для вывода изображения используется один монитор.

2. Один смартфон, подключенный с помощью QR-кода из системы прокторинга, используется в качестве дополнительной камеры.

3. Наличие стабильной работы Интернет-соединения.

4. Компьютер соответствует минимальным системным требованиям, указанным в инструкции прохождения заключительного этапа Олимпиады школьников СПбГУ, размещённой в соответствующем курсе предмета олимпиады на сервере etest.spbu.ru и на официальном сайте Олимпиады.

5. Все используемые устройства полностью заряжены или подключены к сети.

6. Используется браузер Google Chrome или Mozilla Firefox последней версии в режиме Инкогнито. А также выполнены настройки по отключению расширений у браузеров, включена поддержка сторонних cookie и разрешены всплывающие окна.

### ВНИМАНИЕ! Яндекс.Браузер, EDGE, OPERA, SAFARI не поддерживаются системой и запрещены при выполнении заданий заключительного этапа. В случае их использования велика вероятность ошибки сохранения ответов. Заявление о техническом сбое принято НЕ будет.

7. В комнате находитесь только Вы (недопустимо нахождение в комнате третьих лиц).

8. На фоне нет голосов или шума (идеально, если выполнение заданий заключительного этапа олимпиады будет проходить в тишине).

9. Соблюден официальный стиль одежды. На руках нет смарт-браслетов, умных часов и других гаджетов, наушники сняты.

10. Выбрано место для работы с хорошим освещением (лицо должно быть освещено равномерно, источник освещения не должен быть направлен в камеру или освещать только одну половину лица).

11. На рабочем столе НЕ находятся посторонние предметы, кроме тех, которые разрешены. Разрешено наличие на столе:

- оригинал паспорта (в случае, если участнику не исполнилось 14 лет необходимо иметь при себе паспорт родителя или загранпаспорт участника);
- бутылка воды (или кружка) без этикетки, шоколадка без этикетки;
- при необходимости, лекарства;
- письменные принадлежности (ручка, карандаш, линейка);

## Ни в коем случае на столе не должно быть иных справочных материалов или гаджетов!

12. Камера расположена так, что обеспечена видимость для проктора не только участника Олимпиады, но и рабочего места (как минимум участника должно быть видно по локти). Следует использовать мобильный телефон с помощью QR-кода из системы прокторинга в качестве дополнительной камеры. Иное использование мобильного телефона не допускается.

Обращаем внимание, что разрешено использование только калькулятора, встроенного в сервер etest.spbu.ru, в связи с чем своим калькулятором пользоваться ЗАПРЕЩЕНО.

13. После окончания решения заданий, то есть с 15.05, Вы можете использовать камеру телефона для фотографирования решений и создания файла для загрузки. Обратите внимание, что окончание олимпиады, а, следовательно, и загрузки файлов, происходит до 15 часов 20 минут. После этого времени тест закрывается, а загруженные файлы отправляются автоматически на проверку.

# Общая информация по прохождению Олимпиады школьников СПбГУ по предмету «Химия»:

1. Необходимо использовать браузер Google Chrome или Mozilla Firefox в режиме ИНКОГНИТО.

2. Во время прохождения олимпиады <u>недопустимо</u> отключать веб-камеру и камеру мобильного телефона.

3. Во время прохождения олимпиады недопустимо использовать наушники.

4. Не отключать микрофон и не снижать его уровень чувствительности к звуку во время олимпиады.

5. Не проговаривать вопросы и задания вслух.

6. Участник обязан выполнять все инструкции заключительного этапа и требования проктора (например, по требованию проктора показать окружающую обстановку и рабочее место, а также продемонстрировать скрытые значки на панели задач).

7. Участник не имеет права привлекать помощь третьих лиц во время состязания: недопустимо предоставлять доступ к компьютеру посторонним лицам во время выполнения заданий заключительного этапа, в том числе посредством программ для удаленного управления компьютером, вступать в разговоры с третьими лицами.

8. Участник не имеет права открывать другие вкладки браузера, использовать справочные материалы (книги, записи и т.д.), любые гаджеты (мобильные телефоны, пейджеры, планшеты, умные часы и т.д.), наушники, дополнительные мониторы и компьютерную технику.

9. Участник Олимпиады не имеет права открывать сторонние приложения, программы, вкладки браузера в процессе выполнения заданий заключительного этапа.

10. Участнику разрешено ОДНОКРАТНОЕ 5-минутное отсутствие спустя 120 минут после старта Олимпиады (выход в туалетную комнату). Перед выходом участник пишет в чате проктору время выхода из зоны видимости, затем по возвращении – время возвращения. Дожидаться ответа от проктора необязательно. При выходе участник не должен завершать работу и выходить из системы проведения Олимпиады.

**ВНИМАНИЕ!** Участники, допущенные к заключительному этапу Олимпиады, но опоздавшие к началу проведения Олимпиады на 15 минут и более, не допускаются до выполнения заданий заключительного этапа.

### Особенности проведения Олимпиады школьников СПбГУ по «Химии»:

Заключительный этап Олимпиады школьников СПбГУ по химии выполняется 8, 9, 10 и 11 классом. Для каждого класса предусмотрено выполнение своего набора заданий. Олимпиада 8 класса состоит из 4 заданий, для 9-11 класса предусмотрено 5 заданий. Длительность выполнения заданий – не более **240 минут**.

Во время прохождения заключительного этапа по «Химии» РАЗРЕШЕНО:

- 1. Калькулятор используется тот, что встроен в прокторинг;
- 2. Чистые листы белой бумаги формата А4 для выполнения заданий;
- 3. Чистые листы бумаги для черновика;

4. Несколько авторучек (основная и запасные) с пастой (чернилами) синего или черного цвета (другие цвета не допускаются).

5. Сканер или мобильный телефон для создания электронного образа выполненного задания (используемый для этой цели мобильный телефон должен находиться в зоне видимости камеры или с начала Олимпиады использоваться как дополнительная камера);

6. Таблица Менделеева и таблица растворимости используются только те, которые встроены в прокторинг.

Во время прохождения заключительного этапа по «Химии» ЗАПРЕЩЕНО:

1. Тетради, блокноты, справочные материалы, сторонние программы на компьютере и т.п.;

2. Калькулятор;

3. Использовать чат GPT и иные программы с искусственным интеллектом.

4. Обновлять страницу с заданиями и прокторингом, нажимать на кнопку «Назад» в браузере, приближать картинки комбинацией Ctrl+.

# Инструкция по прикреплению файлов с решением в систему дистанционного тестирование:

1. Перед началом решения необходимо показать на веб-камеру с обеих сторон чистые листы белой бумаги для решения (они должны быть одинаковыми), пересчитывая каждый лист. Рекомендуется взять листы с запасом (не менее 10).

2. Все листы олимпиадного задания нумеруются в порядке следования представления заданий на экране и **никак не подписываются.** 

3. Один лист не должен содержать ответы и решения разных творческих заданий или задач. Каждое задание выполняется на индивидуальном листе.

4. На решение и оформление вопросов 225 минут. На создание электронного образа выполненного задания отводится 15 минут дополнительно, по истечении которых загрузка заданий станет недоступна.

5. После выполнения заданий участник обязан предупредить проктора о начале создания электронного образа выполненного задания посредством сообщения в чат. После чего можно отключить камеру мобильного телефона, использованную в роли дополнительной видеотрансляции. Возвращаться к решению олимпиадного задания после того, как Вы написали проктору о завершении, уже нельзя. Участнику необязательно дожидаться ответа проктора.

6. Перед процедурой создания электронного образа выполненного задания необходимо все листы с ответами/решениями по порядку по одному продемонстрировать перед веб-камерой. Если использованы обе стороны листа, необходимо продемонстрировать обе стороны. Время демонстрации отдельной страницы – не менее 5 секунд; расположение страницы перед веб-камерой должно быть таким, чтобы написанный на ней текст решения читался сверху вниз.

7. Далее делается фото на телефон или скан последовательно каждой страницы, сохраняя направление чтения текста сверху вниз и последовательность страниц. Для каждого вопроса страницы выполненного задания передаются одним файлом в формате DOC/DOCX/PDF (инструкция приведена ниже). Размер файла не должен превышать 10 Мб. ФАЙЛ ПРИКРЕПЛЯЕТСЯ К ОТВЕТУ НА ПЕРВОЕ ЗАДАНИЕ!

ВАЖНО! Файлы принимаются исключительно в не редактированном формате. При создании файлов в формате PDF участник может использовать любые программы (Microsoft Word, онлайн сервис «Я люблю PDF, заметки на iPhone).

Участник **может использовать** при отправке решений с телефона на компьютер личную электронную почту, USB провода, Airdrop или сканер МФУ.

8. Файл должен иметь имя: «№ вопроса\_ol25\*\*\*\*\*\*», где ol25\*\*\*\*\* – Ваш логин. Никаких других обозначений, позволяющих идентифицировать вашу работу, в названии файла не допускается.

ВНИМАНИЕ! Файл с решениями необходимо не только загрузить в систему, но и нажать кнопку «Сохранить». Только после этого необходимо завершать попытку – кнопка «Закончить попытку» (справа внизу). Затем «отправить все и завершить тест». Только после того, как решения загружены и подтверждены, можете покидать систему прокторинга.

9. После того, как все файлы загружены в систему, нажмите кнопку «закончить попытку» внизу страницы, а затем «отправить все и завершить тест».

### Файлы с решением не принимаются по электронной почте и в иных мессенджерах Олимпиады, а также файлы, представленные в чате с проктором, не проверяются членами жюри.

При прохождении олимпиады и тестирования **НЕ НУЖНО** многократно нажимать на кнопку «Сохранить все ответы» и сохранять каждый вопрос отдельно, а также перезагружать страницу. Достаточно нажать <u>один раз после внесения всех</u> <u>ответов</u>. По окончании внесения всех ответов подождите пару минут и нажмите кнопку «Закончить попытку». Только после этого завершайте сеанс прокторинга.

По окончании времени ответы на задания отправятся автоматически после истечения 240 минут в том виде, в котором они были внесены на момент окончания срока.

В случае возникновения технических вопросов оперативно пишите в чат вашему проктору. Вопросы, связанные с условием и решением задач, не обсуждаются.

ЕСЛИ ВЫ НЕ ЗНАЕТЕ, КАК СФОРМИРОВАТЬ ФАЙЛ С РЕШЕНИЯМИ формата \*.doc, \*.docx или \*.pdf, воспользуйтесь следующим алгоритмом (работает для ОС Windows и редактора MS Word):

- 1) Сканируете/фотографируете листы с решениями
- 2) Создаете файл в Word
- 3) Копируете сканы/фотографии в созданный файл (одно изображение на страницу)

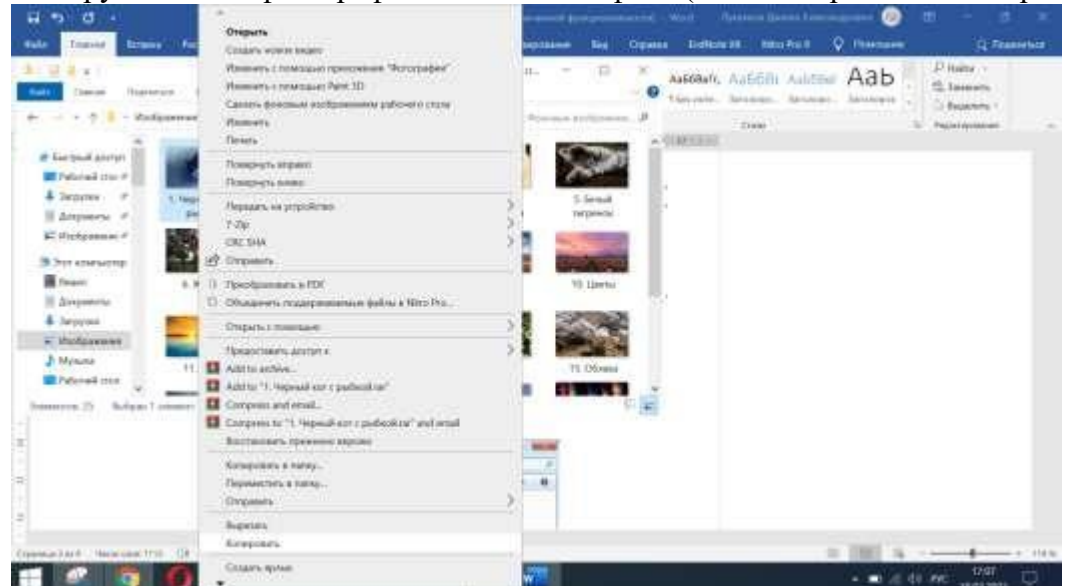

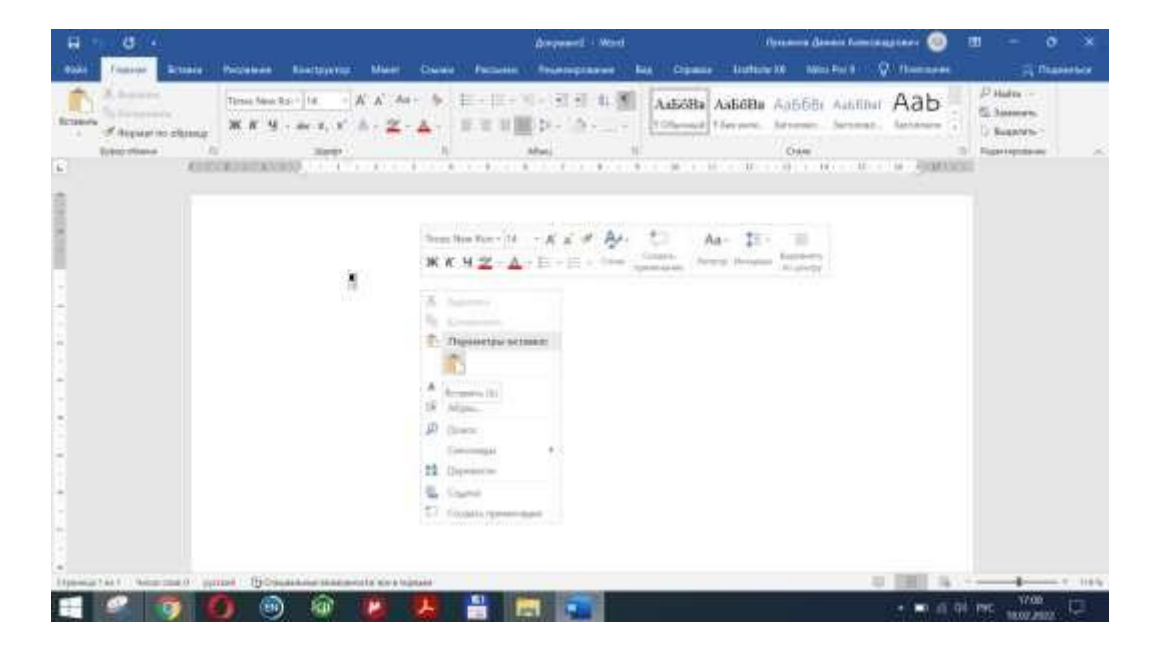

4) При необходимости поворачиваете их и подгоняете масштаб под размер страницы

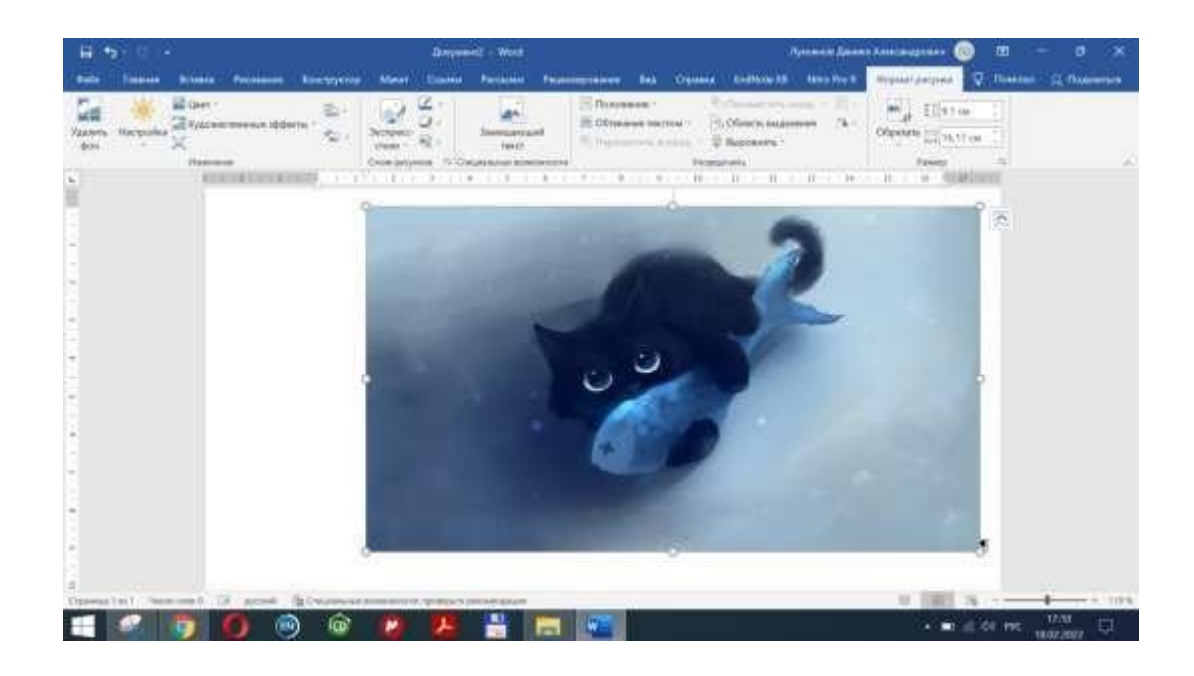

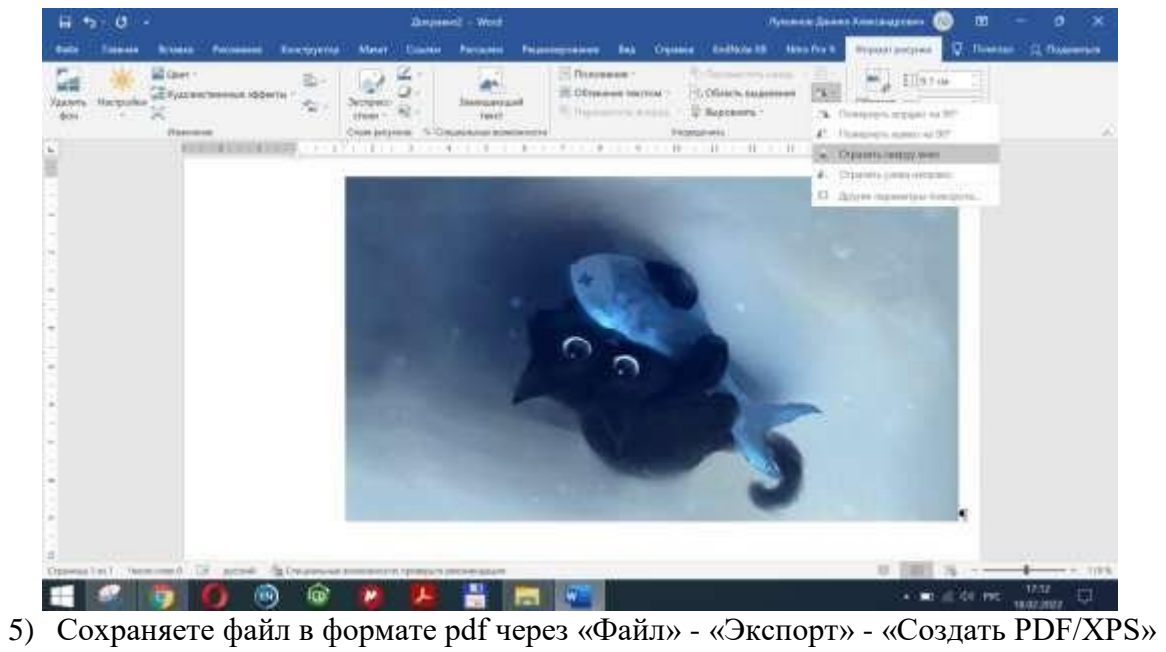

|                     |                            | dragonant - Work                                                                                                    | Aparente dances from sugarante  🕲 🕲 🦿 —                                                                                                    | 0 ×   |
|---------------------|----------------------------|----------------------------------------------------------------------------------------------------|----------------------------------------------------------------------------------------------------|-------|
| ©                   | Экспорт                    |                                                                                                    |                                                                                                    |       |
| © /                 | Courses are possed PCF/XPL | Создать документ PDF/XPS<br>• Сурктра воснатучные центра с набражение серението<br>• Создрание обсладование для философикант<br>• воснативно обсладование для философикант |                                                                                                    |       |
| D own               | Havenurs tiet dažna        |                                                                                                    |                                                                                                    |       |
| Courses             |                            | Past with just some                                                                                                    | ana, mitupané di Bancala Vitanan Baganata 1931 angkara ang pananananan ang ang ang<br>Panganan Ang ang ang ang ang                                                                                                    | Rata. |
| Company in the same |                            | PDD/NPS                                                                                                    | aken as greek fDI dallow                                                                                                    |       |
| Reas                |                            |                                                                                                    |                                                                                                    |       |
| Charles Strope      |                            |                                                                                                    |                                                                                                    |       |
| Impertu-            |                            |                                                                                                    |                                                                                                    |       |
| Warner seren        |                            |                                                                                                    |                                                                                                    |       |
| Anne                |                            |                                                                                                    |                                                                                                    |       |
| - 2 5               | 0 💿 🙆 🗶 🧏                  |                                                                                                    | <ul> <li>a) at a do nor and an and a second second sec</li></ul> | , U   |